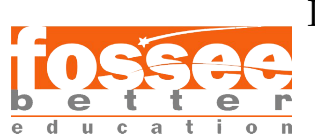

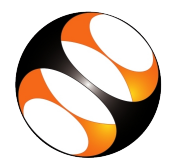

### 1 The procedure to install Scilab on Windows OS

### 1.1 Getting ready for Scilab installation

- 1. To follow the installation procedure, you need to be connected to the Internet.
- 2. 2 GB RAM (1 GB minimum) required
- 3. Approximately 600 MB hard disk space required

### 1.2 Installing Scilab

- 1. Open your browser and go to www.scilab.org
- 2. Go to the Download menu and locate the Software versions.
- 3. Click on Scilab 6.1.0
- 4. Under the Windows Vista, 7, 8, 10 menu, select the 32 bits or 64 bits installation depending on your system. This will start the download.
- 5. Once the download finishes, go to the folder where you downloaded the file.
- 6. Double click on the .exe file you just downloaded. The Scilab installation wizard opens.
- 7. Keep the default settings as it is and click on the **next** button. Do the same on each prompt to continue the installation.
- 8. Finally click on the finish button to complete the installation.
- 9. Locate the Scilab 6.1.0 shortcut created on desktop and double click on it.
- 10. This will open the Scilab console.

# 2 The procedure to install Scilab on Ubuntu Linux OS 16.04 and above

#### 2.1 Getting ready for Scilab installation

- 1. To follow the installation procedure, you need to be connected to the Internet.
- 2. 2 GB RAM (1 GB minimum) required
- 3. Approximately 600 MB hard disk space required

## 2.2 The procedure to install Scilab on Ubuntu Linux OS using official Scilab website

- 1. Note that this procedure does not actually install Scilab in your OS. It rather guides you to setup and run a portable copy of Scilab.
- 2. Open your browser and go to www.scilab.org
- 3. Go to the Download menu and locate the Software versions.
- 4. Click on Scilab 6.1.0.
- 5. Under the GNU/Linux menu, select the 32 bits or 64 bits installation depending on your system requirement. This will start the download.
- 6. After the download is complete, go to the directory where you have downloaded the file.
- 7. To extract its content right-click on this tar file. From the context menu select Extract Here.

- 8. Open the terminal by pressing Ctrl + Alt + T keys together.
- 9. Change the directory to the extracted Scilab 6.1.0 folder using the cd command. For example, cd /home/User/Downloads/scilab-6.1.0.bin.linux-x86\_64 Note: In the above command, User has to be replaced with the username for your system. It also assumes that the file is stored inside the Downloads directory.
- 10. Then type cd scilab-6.1.0/bin and press Enter.
- 11. Then type ./scilab and press Enter. This will open the Scilab console.
- 12. Be careful not to close the linux terminal while using Scilab because it will close Scilab as well.

### 3 Checking for successful installation of Scilab

- 1. Start Scilab
- 2. Type the command 2+2 on the scilab console and press Enter. It should return 4.
- 3. Type the command plot() on the scilab console and press Enter. It should open a plot window with two subplots. It should show some demo plots.
- 4. Type xcos("SCI/modules/xcos/demos/bounce.zcos") on the scilab console and press Enter. It should open a new xcos window and show the corresponding xcos diagram.
- 5. Then you have to run the xcos file and expect the bouncing ball animation to start. To do so, on the xcos window menu bar, click on the simulation menu and click on start.
- 6. This will open a new window showing the bouncing ball animation.
- 7. To stop the simulation, on the xcos window menu bar, click on the simulation menu and click on stop.
- 8. Close Scilab.